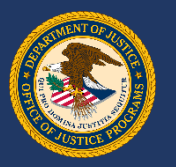

# How comfortable are you with GMS?

#### Submit Your Response

Online: (*enter link on your device*)

PollEv.com/jenniferjeff828

Phone: (send a text message)

Text JenniferJeff828 to 22333

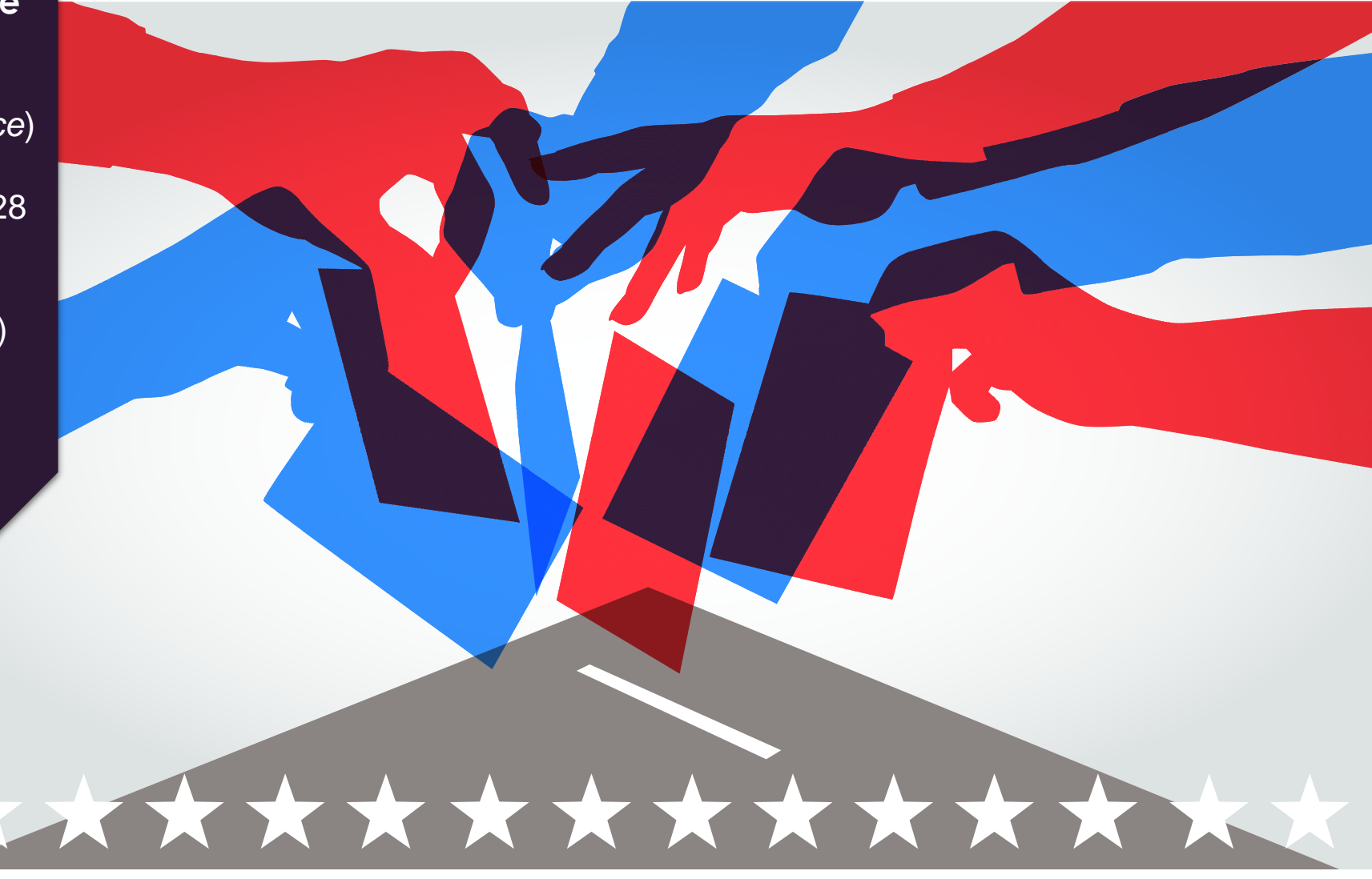

# External GMS Overview

A Resource for Financial Points of Contact

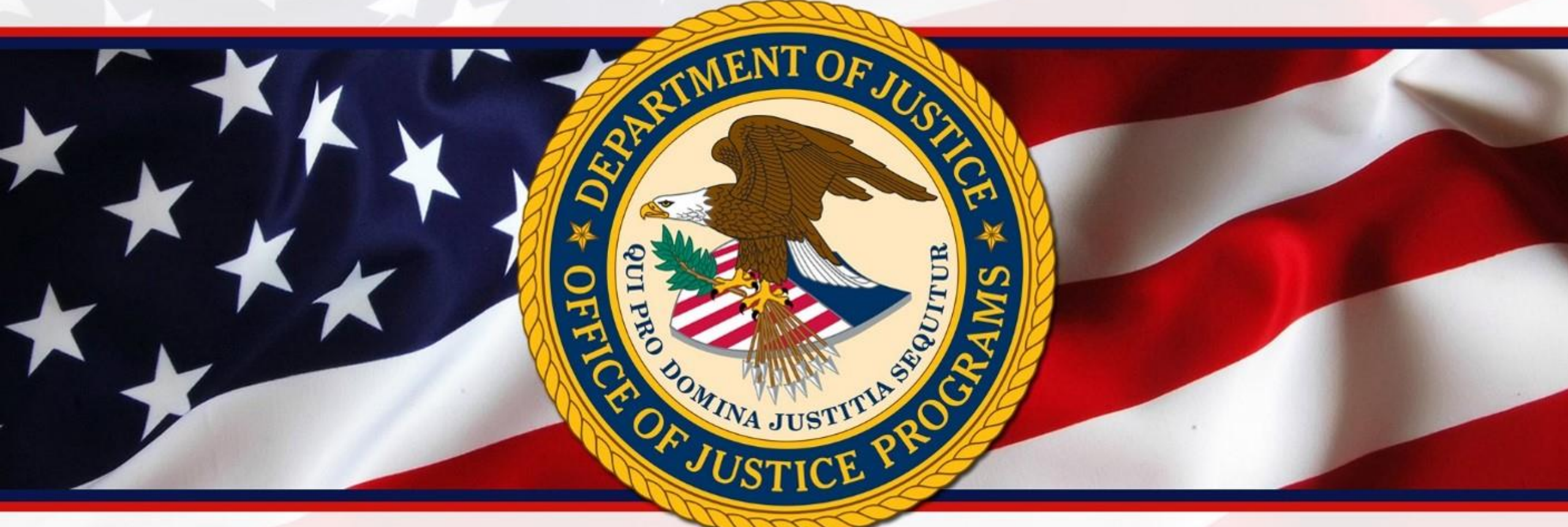

## **OCFO Financial Management Training Seminar (FMTS)**

Sponsored by: The Office of Audit, Assessment and Management Grants Management Division

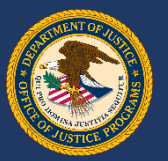

# Course Agenda

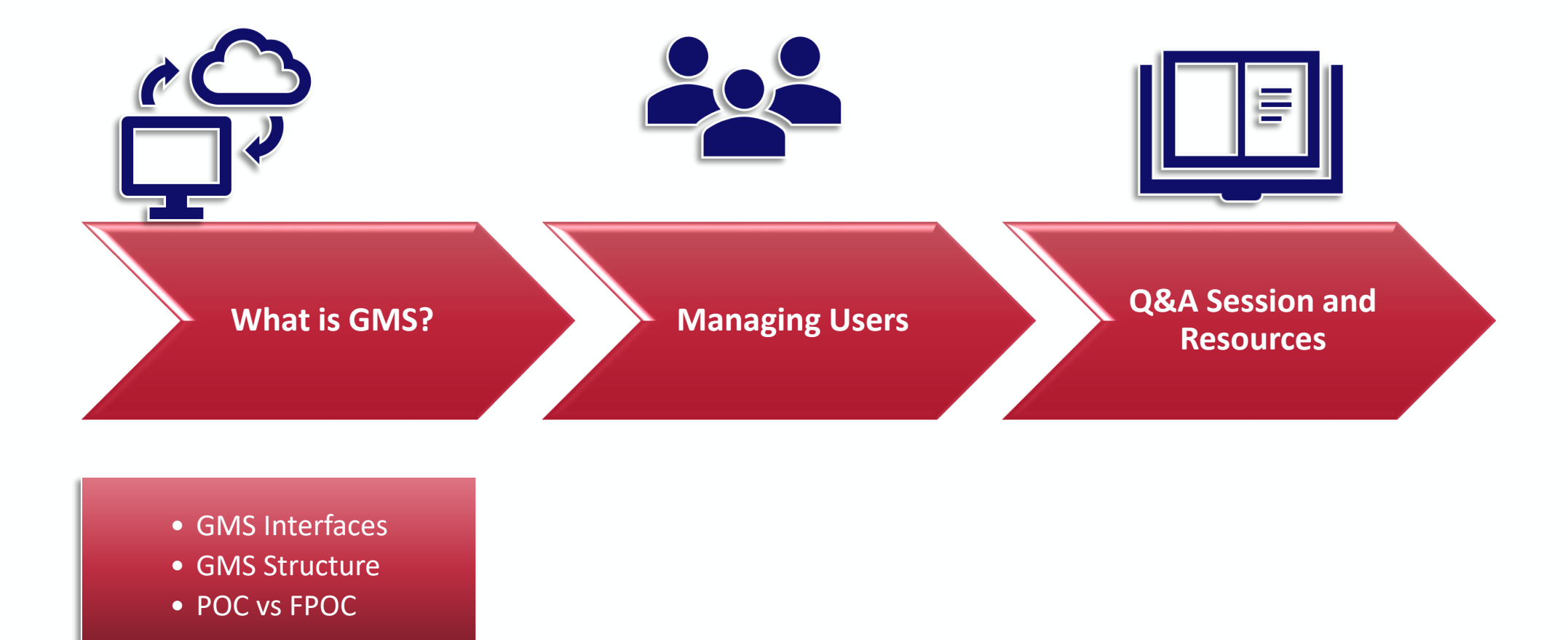

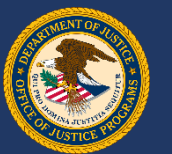

# How comfortable are you with GMS?

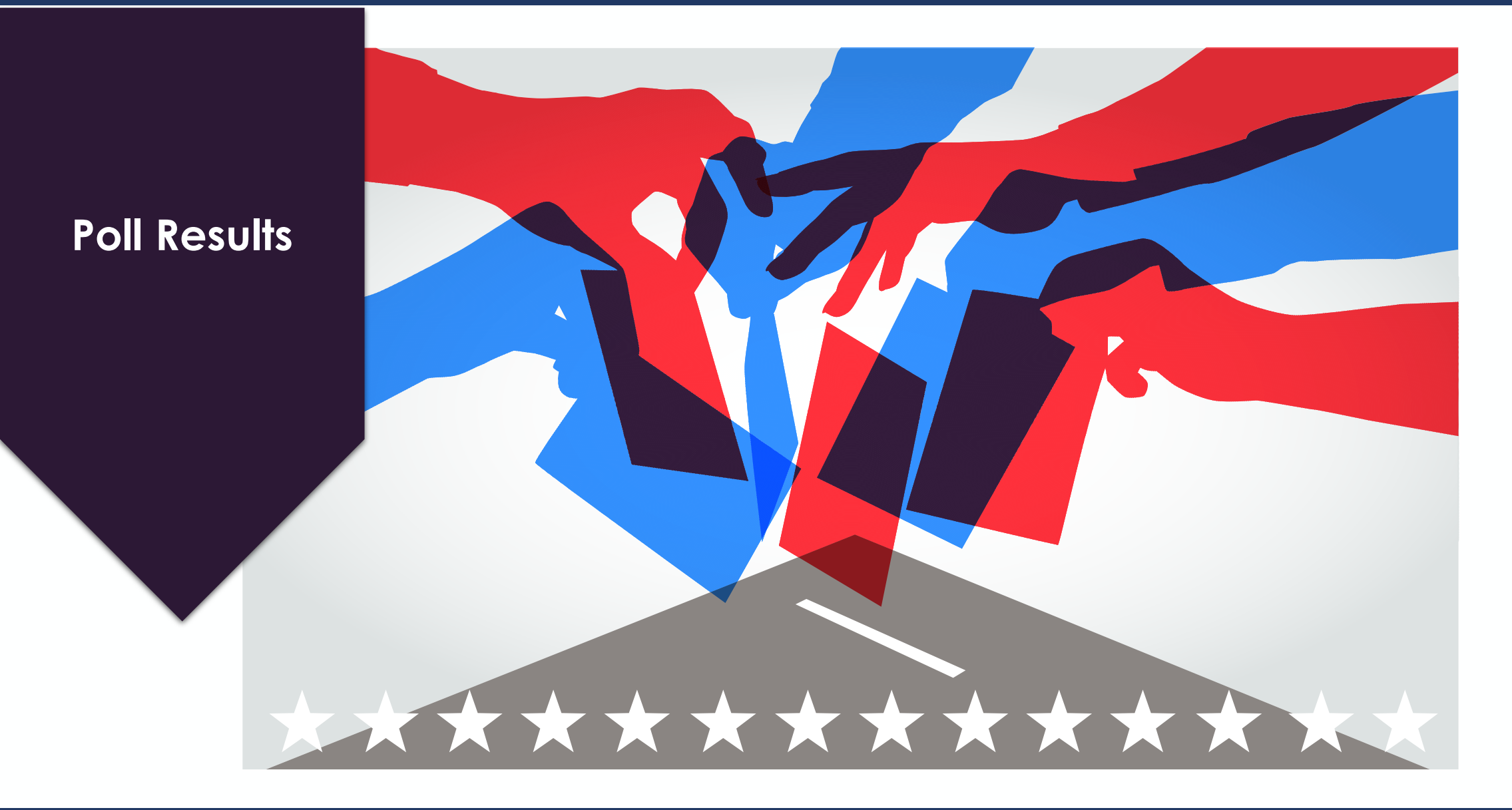

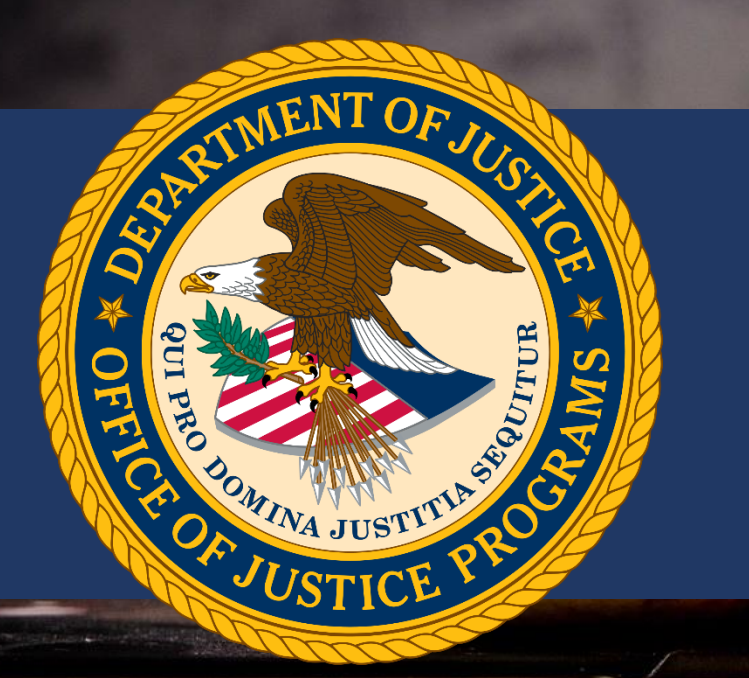

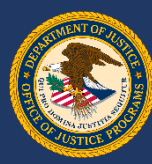

The **Grant Management System** (GMS) is a web-based Office of Justice Programs application used throughout the grants lifecycle to support the full administration of grants.

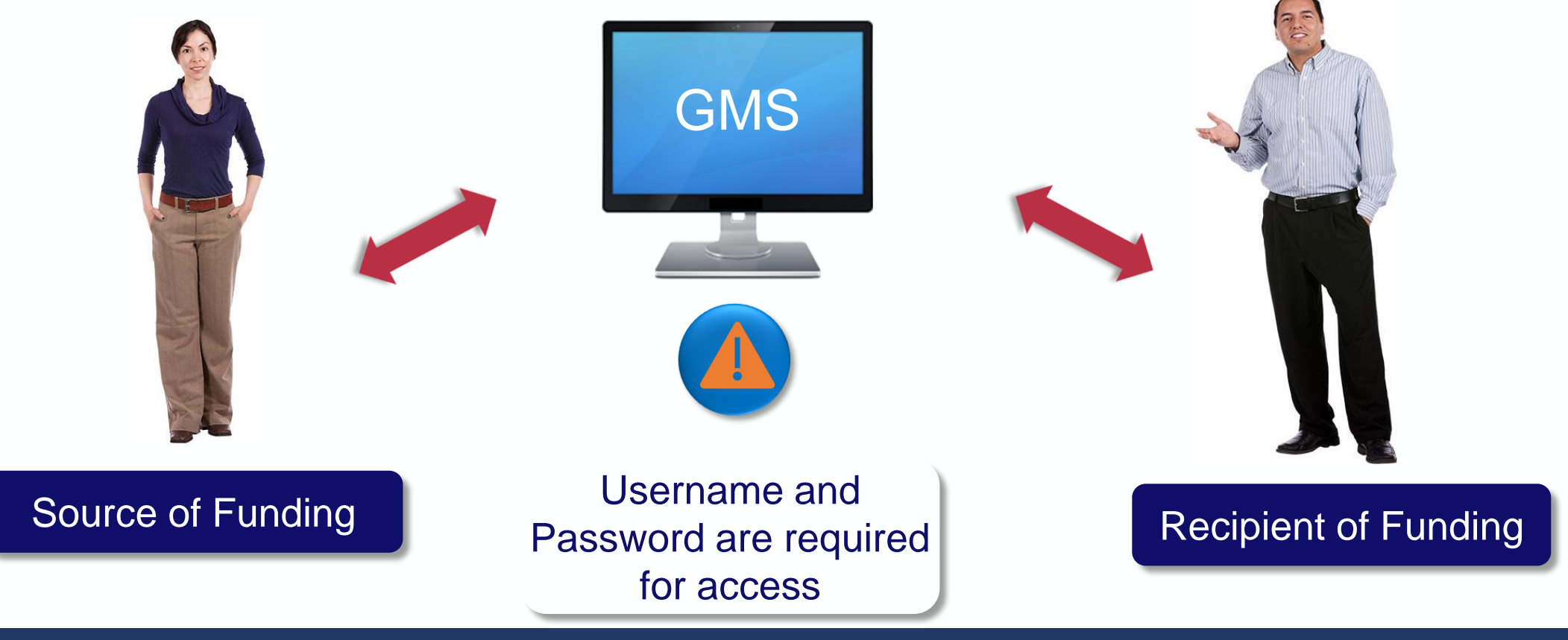

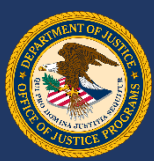

# GMS has two interfaces:

The *External* user interface for grant applicants and recipients

The Internal user interface for OJP grant managers, program managers and other staff

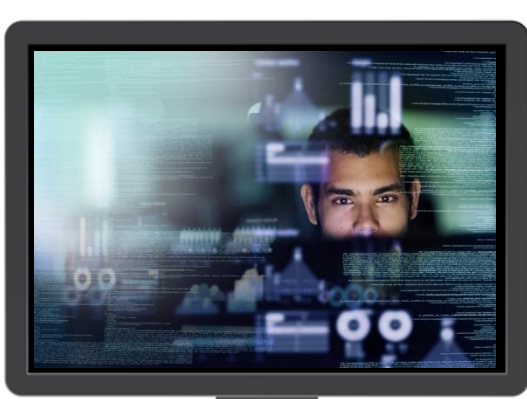

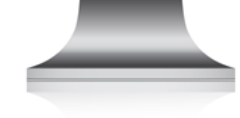

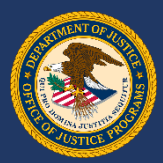

## Point of Contact (POC) vs. Financial Point of Contact (FPOC)

A POC and FPOC must be designated for every grant award.

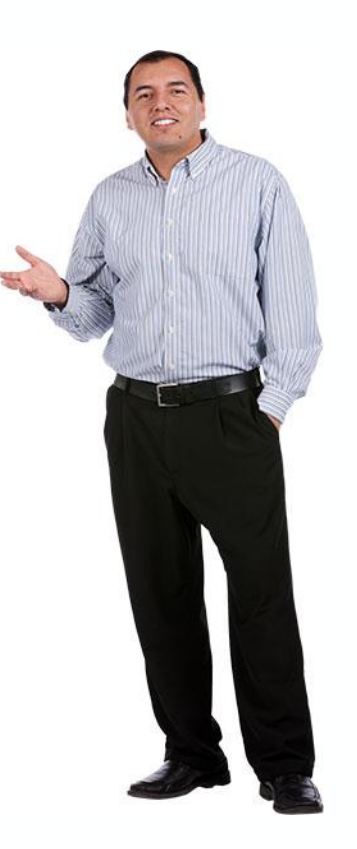

## Point of Contact (POC)

Applicant account holder who completes grant activities in GMS

This account is created at the time of application

Submits GANs, Progress Reports, Closeout package, etc.

Should communicate regularly with the Grant Manager, both within GMS and outside GMS

## Financial Point of Contact (FPOC)

Responsible for financial administration of the grant funds

Must be designated for recipient to qualify for grant award

Submits Financial Status Reports

Should communicate regularly with POC to receive any relevant updates from Grant Manager

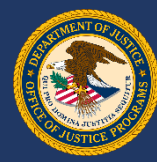

Manage Users

Applications

Victim

Compensation

Certification

Awards

Funding

Opportunities

Grant Adjustments

Grant Monitoring

Conference

Reporting

Financial Status Reports

Closeouts

**Reports** 

Profile

SAM Claim

Change Password

Log Off

# What is GMS?

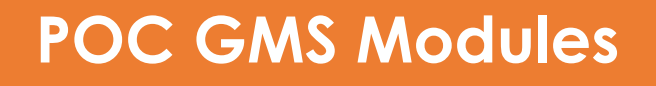

A POC will see many modules down the left hand side of the screen

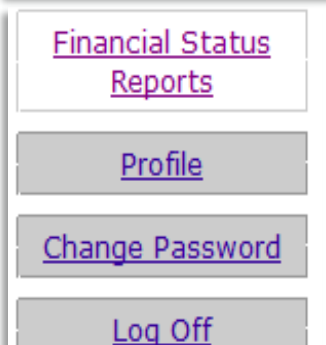

٠

## **FPOC GMS Modules**

- A FPOC will see far fewer options on the screen
  - The FPOC submits
    the necessary
    requirements to the
    grant manager, and
    shares information
    and updates as they
    are learned

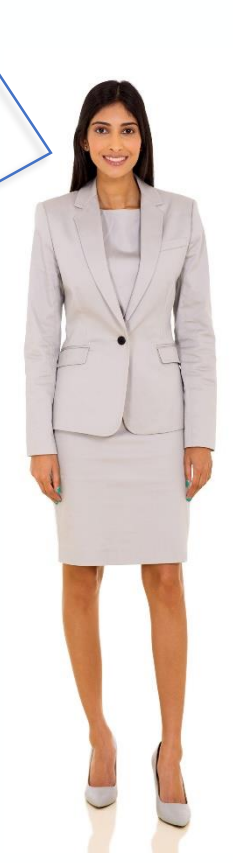

## **GMS Account Structure**

The GMS menu structure depends on the role of the user signed in

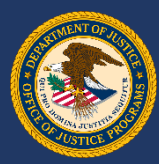

## **GMS Account Structure**

When questions arise regarding account functions, role access and preference can be adjusted through the "**Profile**" link in the left menu for each role.

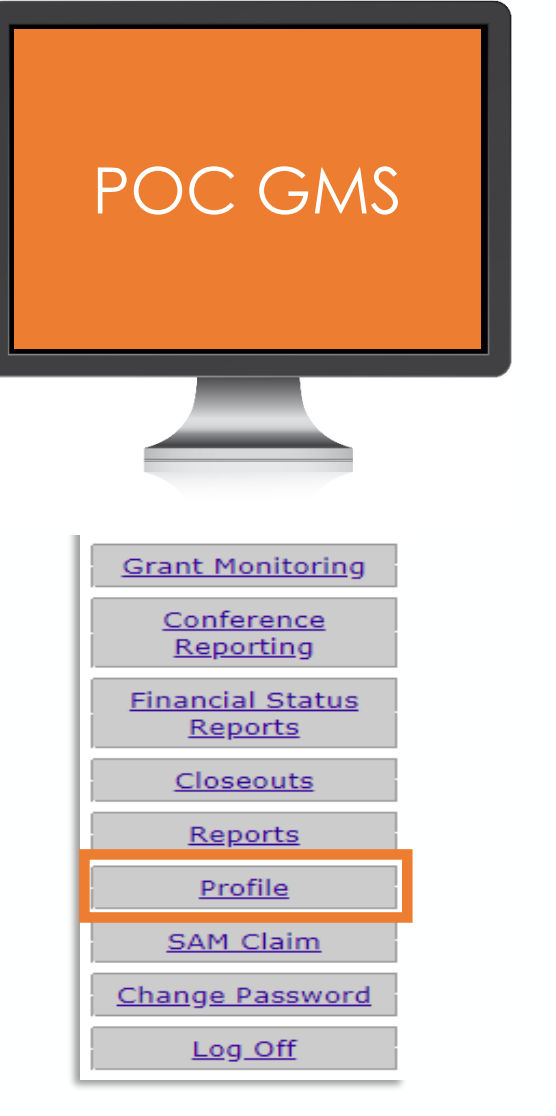

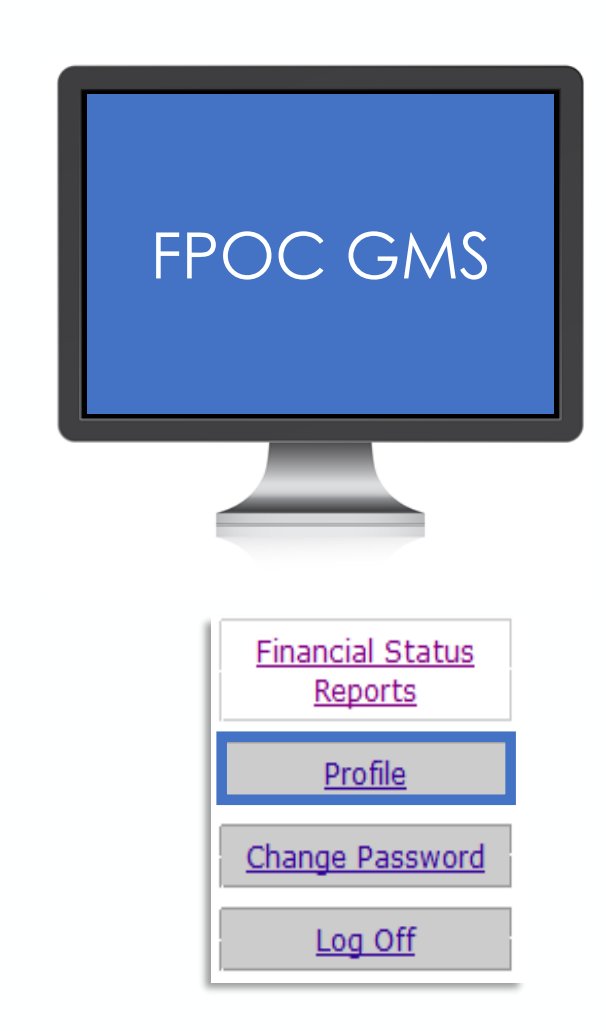

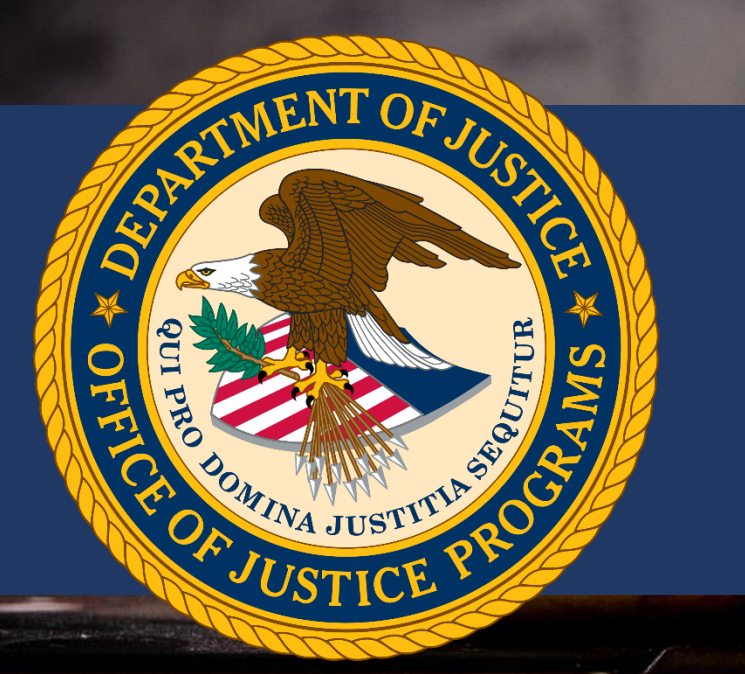

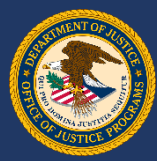

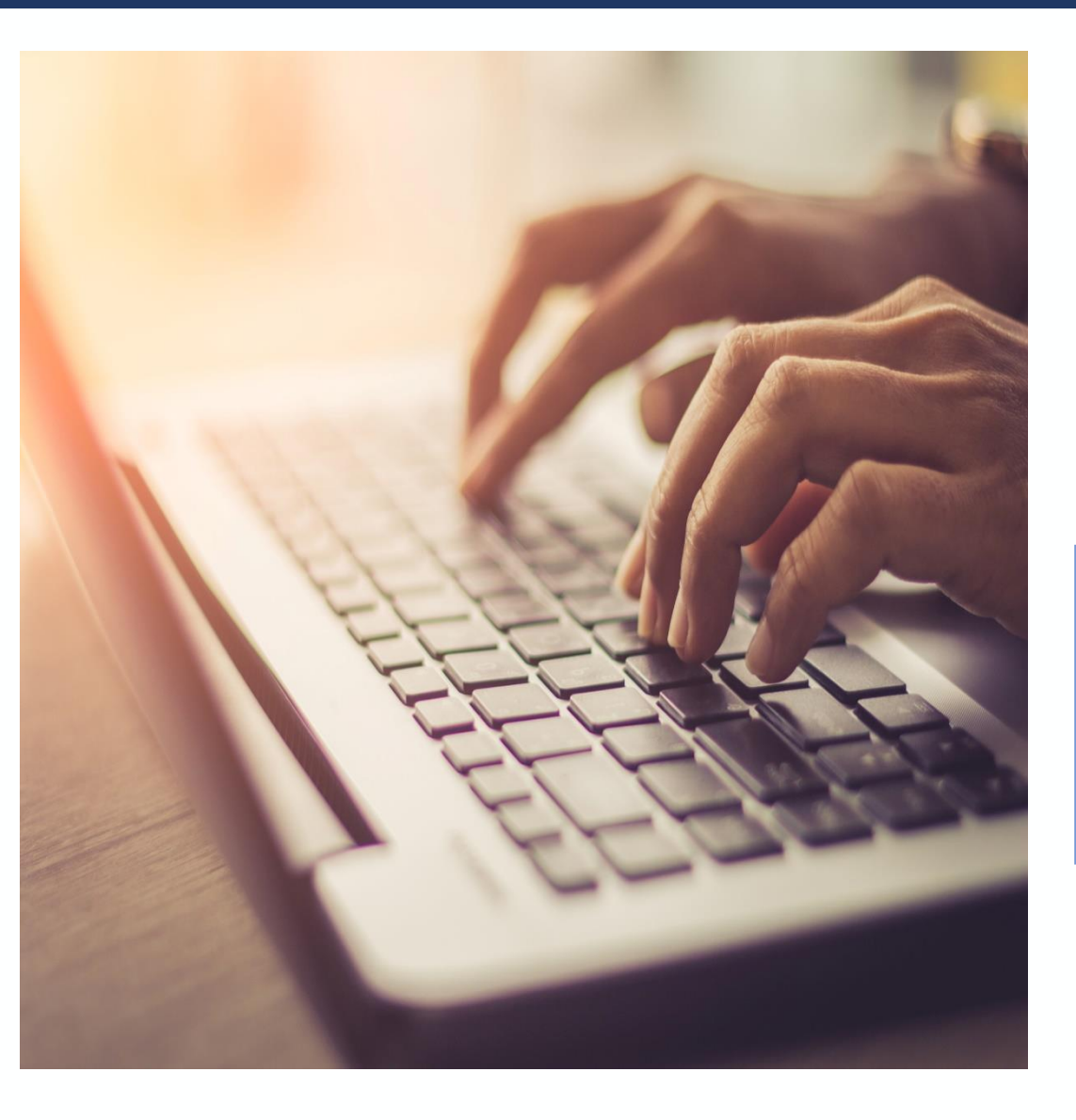

## System Login

- Users must sign into GMS to perform post-award activities
- Required for all grant applications submitted
- <u>https://grants.ojp.usdoj.gov</u>

| Grants Management System                                                                                                    | • |
|----------------------------------------------------------------------------------------------------|---|
|                                                                                                    |   |
| Attention GMS Applicants and Grantees                                                                                                    |   |
|                                                                                                    |   |
| smithse                                                                                                    |   |
|                                                                                                    |   |
| SIGN IN                                                                                                    |   |
| First time user 🚱                                                                                                    |   |
| Trouble signing in 🕢                                                                                                    |   |
| NOTICE TO USERS                                                                                                    |   |
| You are accessing a U.S. Government information system, which includes. (1) this computer, (2) this computer network, (3) all computers connected to this network, and (4) all devices and storage media attached to this network or to a computer on this network. This information system is provided for U.S. Government-autorized use only.<br>Unauthorized or improper use of this system may result in disclipairay action, and (vi) and criminal penalities. |   |
| By using this information system, you understand and consent to the following:                                                                                                    |   |
| You have no reasonable expectation of privacy regarding any communications transmitted through or date stored on this information system. At any time, the government may monitor, intercept, search and/or seize data transiting or<br>stored on this information system.                                                                                                    |   |
| For further information, see the Department order on Use and Monitoring of Department Computers and Computer Systems (NIST 800-53).                                                                                                    |   |

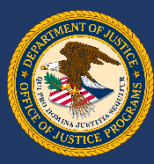

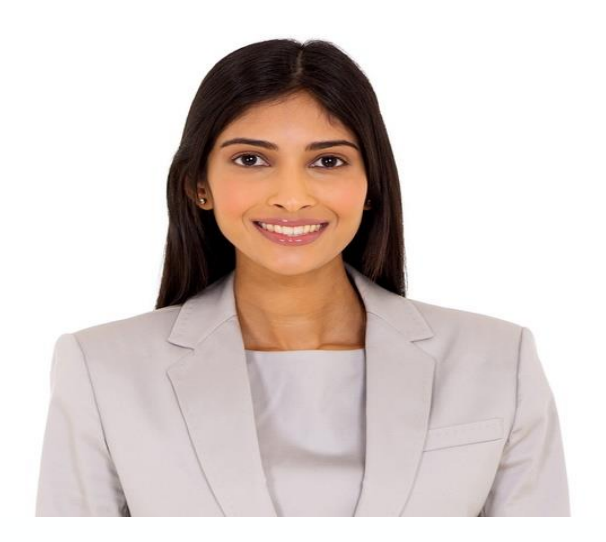

## **Request FPOC Role**

Once the New User link is selected at login, a screen will appear with 2 registration options:

I am registering as an applicant for a grant.

Financial Point of Contact I am registering as a Financial Point of Contact to submit Financial Status Reports for existing grants.

Select the button next to Register as a Financial Point of Contact and click Submit.

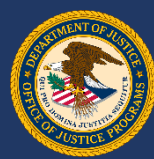

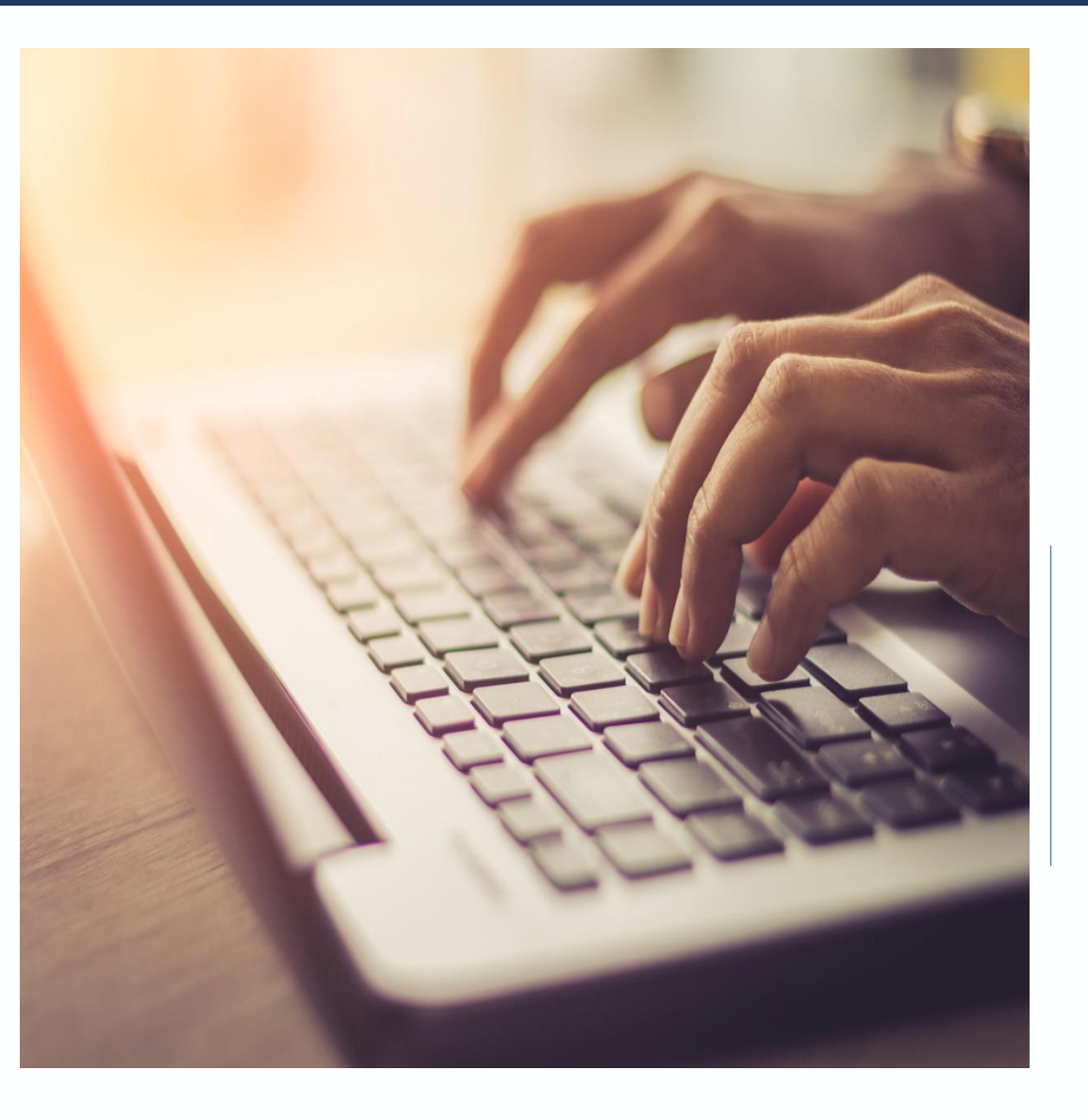

## **Request FPOC Role**

The Create FPOC Registration page will appear. Fill out all required fields indicated by a red asterisk (\*) and click Submit.

This will submit your request to your grant POC.

| Financial Point of Contact (FPOC) Registration Information<br>"Mandatory fields                                                                                                    |  |  |  |  |  |  |  |
|----------------------------------------------------------------------------------------------------|--|--|--|--|--|--|--|
| ant Verification Information                                                                                                    |  |  |  |  |  |  |  |
| ase provide the following information about your most current grant with OJP. If you currently have more than one grant with us, enter information from any of your current<br>ints with OJP. We will use this information to help verify your account, so please be sure that the information you provide is accurate. |  |  |  |  |  |  |  |
| Award Number: (9999-XX-XX-9999)                                                                                                    |  |  |  |  |  |  |  |
| DJP Vendor Number:                                                                                                    |  |  |  |  |  |  |  |
| ganization Information                                                                                                    |  |  |  |  |  |  |  |
| Your Organization Name:                                                                                                    |  |  |  |  |  |  |  |
| Address Line 1:                                                                                                    |  |  |  |  |  |  |  |
| Address Line 2:                                                                                                    |  |  |  |  |  |  |  |
| City:                                                                                                    |  |  |  |  |  |  |  |
|                                                                                                    |  |  |  |  |  |  |  |

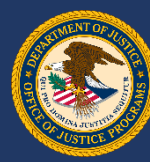

## **Request FPOC Role**

The Request Awards page will appear. Check the boxes next to the awards you want assigned to you as FPOC. If you also require access to awards from a different vendor, enter the OJP Vendor Number and Award Number in the bottom fields and click Request Access.

Otherwise, click Request Awards.

| 2017-<br>VC-GX-                                                                                                    |  | OVC FY 17 VOCA Victim<br>Compensation Formula                                                                                                    |  |
|----------------------------------------------------------------------------------------------------|--|----------------------------------------------------------------------------------------------------|--|
| Definition of the second second secon |  | Maintaining core victim services and<br>criminal justice initiatives, while<br>supporting complementary new<br>initiatives and emergency services<br>for victims and their families |  |

Request Awards

To request awards for a vendor number not currently assigned to you, please provide the vendor number and an award associated with that vendor number in the space provided below and then click the Request Access button.

| DJP Vendor Number: |                   |
|--------------------|-------------------|
| Award Number:      | (9999-XX-XX-9999) |

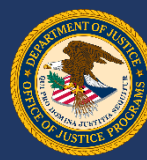

## **Request FPOC Role**

The Action Confirmation page appears. Make sure all award numbers, titles and point of contact information are correct and click Yes.

|   | Award<br>Number | Vendor<br>Number | Project Title                                                                                                    | Budget<br>Period<br>From | Budget<br>Period To | Programmatic<br>Point of<br>Contact | Current<br>Financial Point<br>of Contact |
|---|-----------------|------------------|----------------------------------------------------------------------------------------------------|--------------------------|---------------------|-------------------------------------|------------------------------------------|
| 8 | 2017-VC-        |                  | OVC FY 17 VOCA Victim Compensation Formula                                                                                                    | 10/01/2016               | 09/30/2020          |                                     |                                          |
| 8 | 2017-<br>WF-AX- |                  | Maintaining core victim services and criminal justice initiatives, while supporting<br>complementary new initiatives and emergency services for victims and their families | 07/01/2017               | 06/30/2019          |                                     |                                          |

#### Check All Uncheck All

This action will notify multiple Point of Contacts with your request. Do you want to continue with your request? Please print this page for your record retention.

Yes No

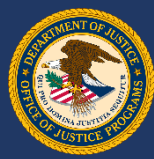

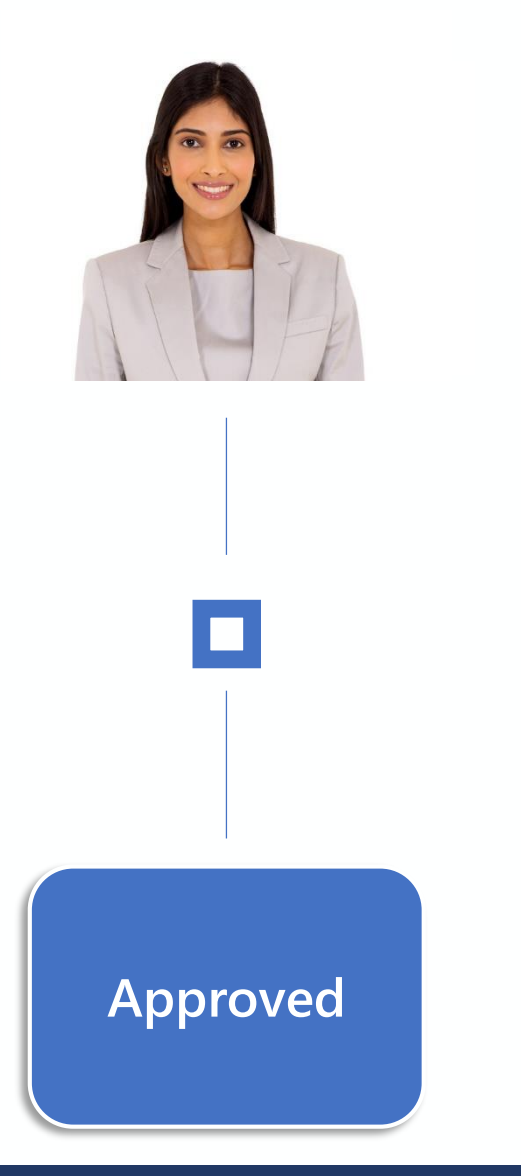

## **Request FPOC Role**

After submission, you will receive a confirmation message saying *"Your request has been processed."* Next, an email is sent to the prospective FPOC stating he or she has been approved.

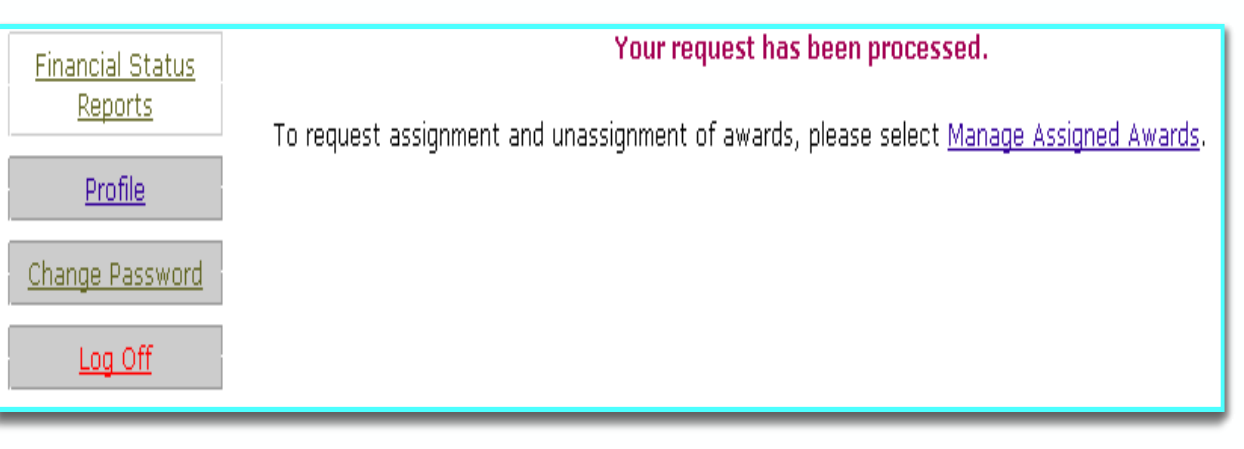

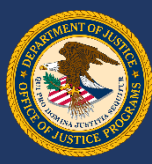

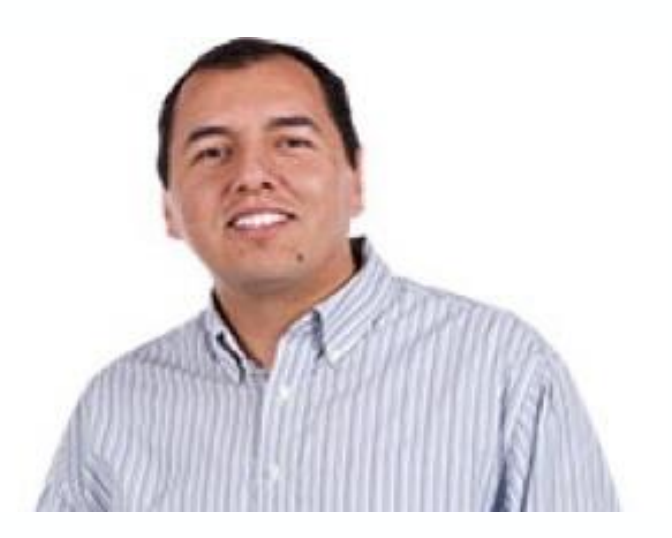

Point of Contact

## **GMS POC Role**

Click the Manage Users link at the top of the left menu. This link is used for FPOC registrations, assignments and denials.

|  | Manage Users                  | All rograms                                                                                                    | s you are currently participating in are listed below. To reduce the size of program listing, choose from the following criteria and pre      |  |  |  |  |  |
|--|-------------------------------|----------------------------------------------------------------------------------------------------|----------------------------------------------------------------------------------------------------|--|--|--|--|--|
|  | Applications                  |                                                                                                    |                                                                                                    |  |  |  |  |  |
|  |                               | Year                                                                                                    | Solicitation                                                                                                    |  |  |  |  |  |
|  | Victim                        | All 👻                                                                                                    | All                                                                                                    |  |  |  |  |  |
|  | Compensation<br>Certification | Office of Ju                                                                                                    | Office of Justice Programs has many other funding opportunities that you may be eligible for. To review these opportunities or to start a new |  |  |  |  |  |
|  | Awards                        | <u>Opportunities</u> .                                                                                                    |                                                                                                    |  |  |  |  |  |
|  | Eunding<br>Opportunities      | Office of Justice Programs allows the consolidation of user accounts generated for Grants.gov applications. This will consolidate the user's cor<br>information as well as the user's applications, award, grant adjustments, and progress reports under your current user profile. To begin consol<br>click on <u>Consolidate User Accounts.</u> |                                                                                                    |  |  |  |  |  |

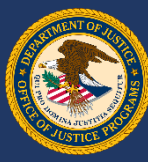

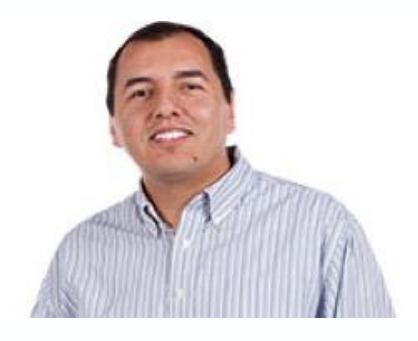

## **GMS POC Role**

The Manage Users page will appear. The default screen will be Pending Registration. These are the prospective FPOCs that need to be approved or denied by the POC. Click the name link to find out more about what kind of access that person is requesting.

|  |  | la |
|--|--|----|
|  |  | Pe |
|  |  |    |
|  |  |    |

#### lanage Users

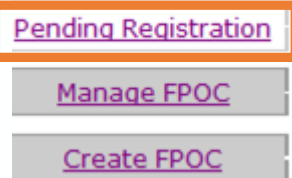

|   | Name      | Organization Name | Phone Number           | Registered Date 🔻 |  |
|---|-----------|-------------------|------------------------|-------------------|--|
| L | Test Test | а                 | 123-123-1234 ext. 1234 | 03/19/2018        |  |

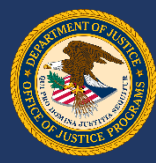

## **GMS POC Role**

The FPOC Profile Pending Registration page appears. The FPOC profile is shown at the top of the page. Below the profile will be:

- FPOC award requests
- Awards available to assign
- Awards assigned to this FPOC

| Pending Registration | I OC FI                           | ione i                                                                                                    |                                                                                                    |                                                  |                                   |                                            |                                                  |          |  |
|----------------------|-----------------------------------|----------------------------------------------------------------------------------------------------|----------------------------------------------------------------------------------------------------|--------------------------------------------------|-----------------------------------|--------------------------------------------|--------------------------------------------------|----------|--|
| Manage EPOC          | Date Reg                          | gistered:                                                                                                    |                                                                                                    | 03/19/2018                                       |                                   |                                            |                                                  |          |  |
|                      | Your Org                          | anization Name:                                                                                                    |                                                                                                    | a                                                |                                   |                                            |                                                  |          |  |
| Create FPOC          | Name:                             |                                                                                                    |                                                                                                    | Judge Test I                                     | est                               |                                            |                                                  |          |  |
|                      | Title:                            | e:                                                                                                    |                                                                                                    |                                                  | Tester                            |                                            |                                                  |          |  |
| MS Home              | Address:                          |                                                                                                    |                                                                                                    | 1234 state s<br>test, DC 200                     | t<br>101 0001                     |                                            |                                                  |          |  |
| og Off               | Phone N                           | Phone Number:                                                                                                    |                                                                                                    |                                                  | 34 x 1234                         |                                            |                                                  |          |  |
| 29 011               | Fax Num                           | iber:                                                                                                    |                                                                                                    |                                                  |                                   |                                            |                                                  |          |  |
|                      | E-Mail A                          | ddress:                                                                                                    |                                                                                                    | test@test.co                                     | m                                 |                                            |                                                  |          |  |
|                      | User ID:                          |                                                                                                    |                                                                                                    | StateNHTest                                      | er                                |                                            |                                                  |          |  |
|                      | Reque                             | sted Awards (Pending and Denied)                                                                                                    |                                                                                                    |                                                  |                                   | Programmatic                               | Current Financial                                | Statu    |  |
|                      | Listed be<br>submitte<br>drop dow | <ul> <li>Maintaining core victim services and criminal justice in<br/>initiatives and emergency services for victims and the<br/>limit services and the services of the service of the services of the<br/>low are all awards for which you are the programmatic pc<br/>d. All currently assigned PPCCs are also listed for each av<br/>n list.</li> </ul> | ntiatives, while supports<br>ir families<br>pint of contact, within you<br>vard. You may assign any | ng complemen<br>ur organizatio<br>r of these awa | n, that are cu                    | irrently active and<br>gistrant to adminis | require Financial Stat<br>ter by selecting Assig | US Repor |  |
|                      | Availa                            | ble Awards                                                                                                    |                                                                                                    |                                                  |                                   |                                            |                                                  |          |  |
|                      | Award<br>Number                   | Project Title                                                                                                    | Project<br>Period<br>From                                                                           | Project<br>Period To                             | Programmat<br>Point of<br>Contact | Current Financi                            | al Point of Contact                              | Status   |  |
|                      | 1996-<br>CV-VX-                   | NEW HAMPSHIRE FY 199 VOI-TIS TIER I SUPPLEMENT                                                                                                    | 09/30/1996                                                                                          | 09/29/2006                                       |                                   |                                            |                                                  |          |  |

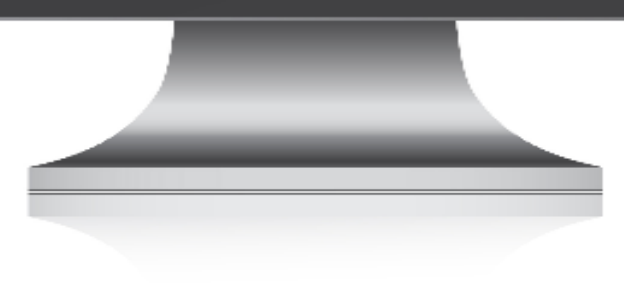

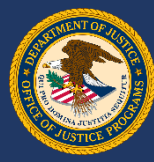

## **GMS POC Role**

The POC has a dropdown menu to choose *Pending*, *Assigned* or *Denied* for any awards under the *Status* column. Make a choice for each award requested.

Click Submit at the bottom of the screen.

#### Requested Awards (Pending and Denied) Programmatic Point of Award Current Financial Point Status Project Title Contact Number of Contact Interview Room Equipment/Spike 2017-VC-Assigned < strips 2017-VC-Assigned Firearms simulator Motor Officer Wireless Headsets Pending 2017-VC-Proxy device Pending Assigned Denied Listed below are all awards for which you are the programmatic point of contact, within your organization. currently active and require Financial Status Reports(SF-269a) to be submitted. All currently assigned FPOCs are also

Listed below are an awards for which you are the programmatic point of contact, within your organization, and recurrently active and require Financial Status Reports(SF-269a) to be submitted. All currently assigned FPOCs are also listed for each award. You may assign any of these awards to the registrant to administer by selecting Assigned from the drop down list.

#### Available Awards

No items to display

Listed below are all the awards for which you are the Programmatic Point of Contact, within your organization, that are currently active and require Financial Status Reports(SF-269a) to be submitted and are assigned to the current Financial Point of Contact. All currently assigned FPOCs are listed along with the award information. You may remove the current FPOCs access to these awards at anytime by selecting unassign from the drop down list and selecting submit.

#### Assigned Awards No items to display

Submit Cancel

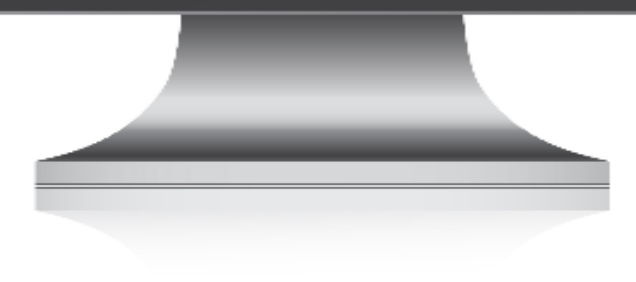

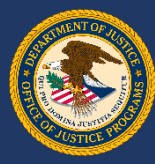

## **GMS POC Role**

The Action Confirmation screen gives a summary of what the POC is assigning and denying to the requesting FPOC. The POC makes sure all award numbers, titles and POC information are correct.

Click Yes to move ahead.

|             | AW       | Awards Added:   |                                                 |                                  |                                       |  |  |  |
|-------------|----------|-----------------|-------------------------------------------------|----------------------------------|---------------------------------------|--|--|--|
| Manage FPOC |          | Award<br>Number | Project Title                                   | Programmatic Point of<br>Contact | Current Financial Point o<br>Contact  |  |  |  |
| Create FPOC | M        | 2017-DS-        | Interview Room<br>Equipment/Spike strips        |                                  |                                       |  |  |  |
| S Home      | <b>N</b> | 2017-DS-        | Firearms simulator                              |                                  |                                       |  |  |  |
| Off         | Che      | ck All Unche    | sk All                                          |                                  |                                       |  |  |  |
|             |          |                 |                                                 |                                  |                                       |  |  |  |
|             | The      | Financial Poir  | t of Contact will not have access               | to the following award(s) fo     | r your organization:                  |  |  |  |
|             | AW       | ards Remov      | ed:                                             |                                  |                                       |  |  |  |
|             |          | Award<br>Number | Project Title                                   | Programmatic Point of<br>Contact | Current Financial Point of<br>Contact |  |  |  |
|             | 2        | 2017-DS-        | Motor Officer Wireless Headsets<br>Proxy device |                                  |                                       |  |  |  |
|             | Che      | ck All Unche    | sk All                                          |                                  |                                       |  |  |  |
|             |          |                 |                                                 |                                  |                                       |  |  |  |
|             | Ye       | No              |                                                 |                                  |                                       |  |  |  |
|             |          |                 |                                                 |                                  |                                       |  |  |  |
|             |          |                 |                                                 |                                  |                                       |  |  |  |
|             |          |                 |                                                 |                                  |                                       |  |  |  |
|             |          |                 |                                                 |                                  |                                       |  |  |  |
|             |          |                 |                                                 |                                  |                                       |  |  |  |
|             |          |                 |                                                 |                                  |                                       |  |  |  |
|             |          |                 |                                                 |                                  |                                       |  |  |  |
|             |          |                 |                                                 |                                  |                                       |  |  |  |
|             |          |                 |                                                 |                                  |                                       |  |  |  |

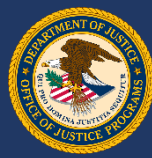

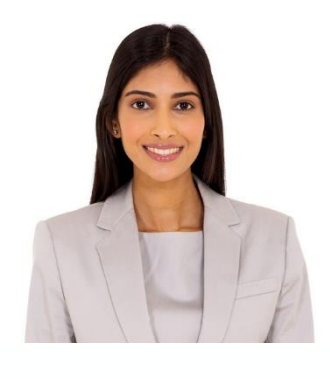

No prospective FPOC is now listed on the Pending Registration page

## **GMS POC Role**

POC is directed back to the Pending Registration page. No prospective FPOC is now listed on the Pending Registration page.

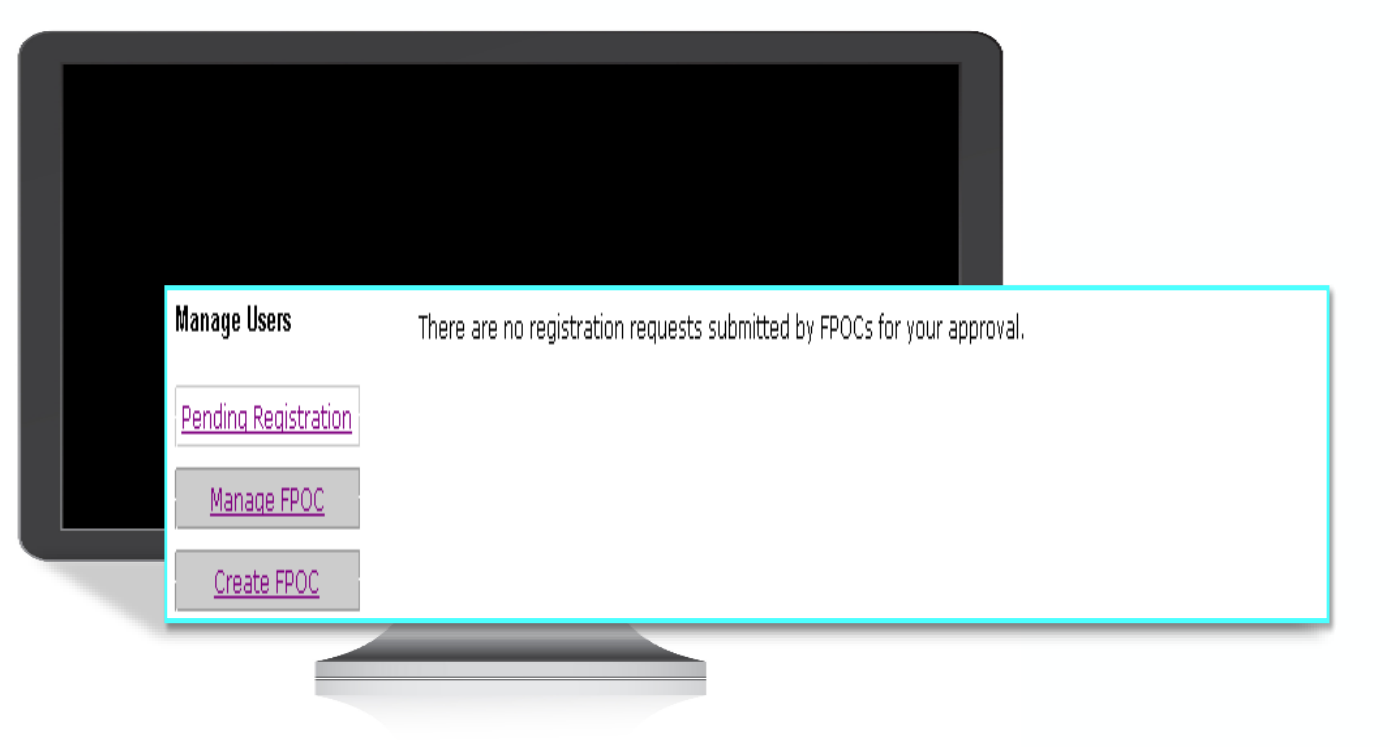

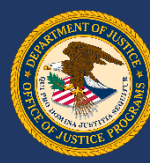

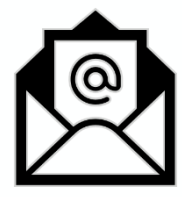

# FPOC Approval Email

### Date: Thu, 18 Oct 2017 11:17:37 -0400 (EDT) From: gmssupport@ojp.doj.test To: samuelr@mercurydev.ojp.usdoj.gov Subject: Award has been assigned on 10/18/2017

Your designation as Financial Point of Contact (FPOC) has been approved by your organization for the following award(s): 2017-\*\*-\*\*-0441, 2017-\*\*-\*\*-0441.

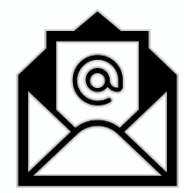

# FPOC Denial Email

Date: Thu, 18 Oct 2017 10:12:00 -0400 (EDT) From: gmssupport@ojp.doj.test To: samuelr@mercurydev.ojp.usdoj.gov Subject: Registration has been denied on 10/18/2017

Your FPOC Registration Request has been denied by the grantee organization for the following award(s): 2017-\*\*-\*\*-1045.

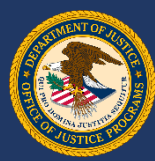

Create **FPOC User** 

# To create an FPOC, click the "Manage Users" link from the GMS home screen.

| <u>Manage Users</u>             |                                                      |                                    |                                                                                                    |                                       |               |  |  |
|---------------------------------|------------------------------------------------------|------------------------------------|----------------------------------------------------------------------------------------------------|---------------------------------------|---------------|--|--|
| Applications                    | 7 John R                                             | . Justice Program Category 1       |                                                                                                    |                                       |               |  |  |
|                                 | ar                                                   | Application No.                    | Status                                                                                                    | Correspondence                        | Action        |  |  |
| <u>Victim</u><br>Compensation   | 17                                                   | 2017-H1635-NH-RJ                   | <ul> <li>Application not yet submitted, last saved on 08/31/2017</li> <li>Application Deadline expired on 09/05/2017</li> </ul> | No Messages<br><u>Compose message</u> | View          |  |  |
| Certification                   | 7 Regional Information Sharing Systems (RISS)        |                                    |                                                                                                    |                                       |               |  |  |
| Awarda                          | ar                                                   | Application No.                    | Status                                                                                                    | Correspondence                        | Action        |  |  |
| Awarus                          | 17                                                   | 2018-H0001-NH-RS                   | Application not yet submitted, last saved on 11/07/2017                                                                         | No Messages                           | <u>Update</u> |  |  |
| <b>F B</b>                      | 1/                                                   | 2010 10001 111 13                  | Application Deadline expires on 05/16/2018                                                                                      | Compose message                       | Withdraw      |  |  |
| <u>Funding</u><br>Opportunities | iexual Assault Services Formula Program Solicitation |                                    |                                                                                                    |                                       |               |  |  |
|                                 | ar                                                   | Application No.                    | Status                                                                                                    | Correspondence                        | Action        |  |  |
| Grant Adjustments               | 17                                                   | 2017-X1499-NH-KF                   | <ul> <li>Application submitted on 06/06/2017</li> <li>Application is currently in progress</li> </ul>                           | No Messages<br><u>Compose message</u> | <u>View</u>   |  |  |
| Grant Monitoring                | Paul Cov                                             | verdell Forensic Science Improveme | nt Grants Program (Formula)                                                                                                    |                                       |               |  |  |
| Conforanco                      | ar                                                   | Application No.                    | Status                                                                                                    | Correspondence                        | Action        |  |  |
| Reporting                       | 17                                                   | 2017-90836-NH-CD                   | Application submitted on 03/10/2017                                                                                             | No Messages                           | View          |  |  |
| Reporting                       |                                                      |                                    | Appreador is currency in progress                                                                                               | Compose message                       |               |  |  |
| Financial Status                |                                                      |                                    |                                                                                                    |                                       |               |  |  |
| Reports                         |                                                      |                                    |                                                                                                    |                                       |               |  |  |
|                                 |                                                      |                                    |                                                                                                    |                                       |               |  |  |
| <u>Closeouts</u>                |                                                      |                                    |                                                                                                    |                                       |               |  |  |
| Reports                         |                                                      |                                    |                                                                                                    |                                       |               |  |  |
|                                 |                                                      |                                    |                                                                                                    |                                       |               |  |  |

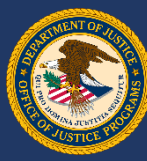

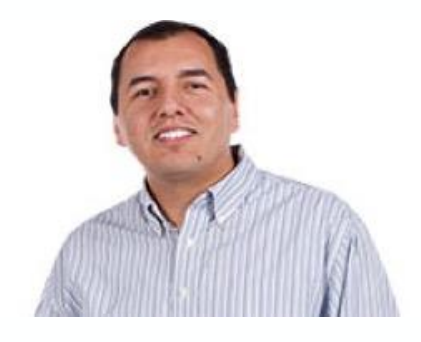

## **Create FPOC User**

Click the Create FPOC button to enter a new user in the system

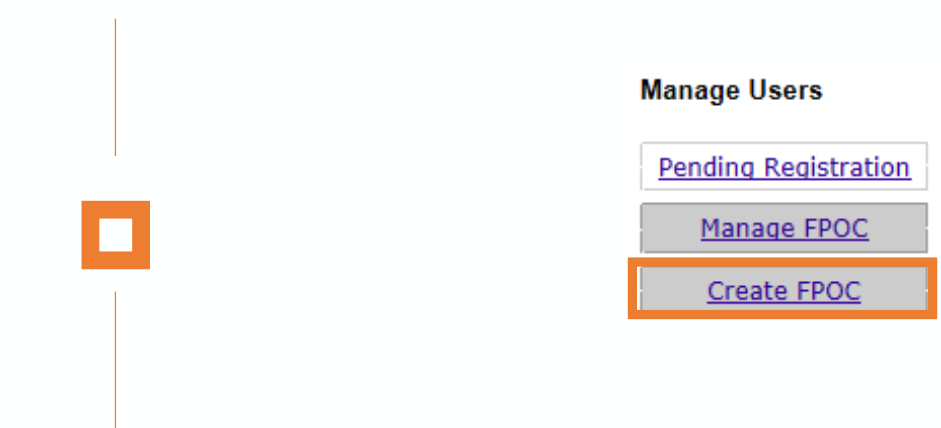

| Name                 | Organization Name | Phone Number | Registered Date - |  |
|----------------------|-------------------|--------------|-------------------|--|
| testfpocuser 1102712 | Testers           | 111-111-1111 | 11/02/2017        |  |

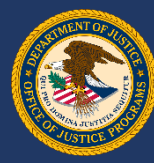

## **Create FPOC User**

Click the Create New radio button and complete the required profile information (\*)

| Prefix:               | Not Selected V |
|-----------------------|----------------|
| Prefix (Other):       |                |
| *FPOC First Name:     |                |
| FPOC Middle Initial:  |                |
| *FPOC Last Name:      |                |
| Suffix:               | Not Selected V |
| Suffix (Other):       |                |
| Title:                |                |
| Address Line 1:       |                |
| Address Line 2:       |                |
| City                  |                |
| County:               |                |
| State:                | Not Selected V |
| Zip Code:             | - Zip+4 Lookup |
| Phone Number:         |                |
| Fax Number:           |                |
| *FPOC E-mail Address: | Email Help     |

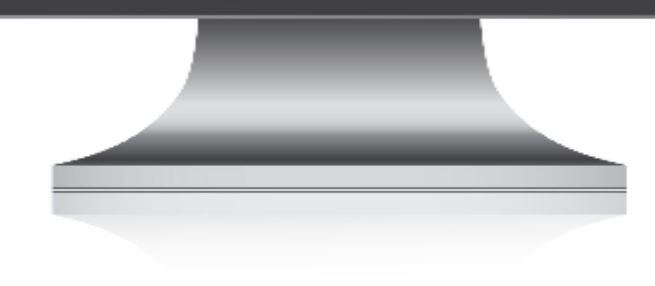

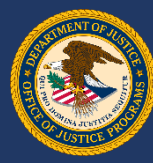

## **Create FPOC User**

Recipient must choose all grant awards to assign to the new FPOC. When this is done, click the Submit button.

| Image: Part of the second second s |    | Award<br>Number                                                  | Project Title                                                                        | Project Begin<br>Date | Project End<br>Date | Financial Point of Conta        |
|----------------------------------------------------------------------------------------------------|----|------------------------------------------------------------------|--------------------------------------------------------------------------------------|-----------------------|---------------------|---------------------------------|
| □       1996-CV-VX       NEW HAMPSHIRE FY 199 VOI-TES TIER I SUPPLEMENT       10/01/2016       09/30/2020       Thomas Kaempfer<br>603-271-8090         □       2011-KF-AX:<br>0015       2011 Sexual Assault Services grant program for enhanced services to SA victims in NH       10/01/2016       09/30/2020       Thomas Kaempfer<br>603-271-7820         □       2011-KF-AX:<br>0015       2011 Sexual Assault Services grant program for enhanced services to SA victims in NH       10/01/2016       09/30/2020       Thomas Kaempfer<br>603-271-7820         □       2002-RT-BX:<br>0043***       Residential Substance Abuse Treatment Program for State Prisoners       10/01/2016       09/30/2020       Thomas Kaempfer<br>603-271-8090         □       2002-RT-BX:<br>0043****       Residential Substance Abuse Treatment Program for State Prisoners       10/01/2016       09/30/2020       Pomas Kaempfer<br>603-271-8090         □       2002-RT-BX:<br>                                                                                                    |    |                                                                  |                                                                                      |                       |                     | Johanna Houman<br>603-271-7820  |
| Image: Second Second |    | 1996-CV-VX-<br>0033                                              | NEW HAMPSHIRE FY 199 VOI-TIS TIER I SUPPLEMENT                                       | 10/01/2016            | 09/30/2020          | Thomas Kaempfer<br>603-271-8090 |
| 2011-KF-AX-<br>0015       2011 Sexual Assault Services grant program for enhanced services to SA victims in NH       10/01/2016       09/30/2020       index is a second service in the second service in the second service i                                  |    |                                                                  |                                                                                      |                       |                     | Thomas Kaempfer<br>603-271-8090 |
| □       2011-KF-AX:<br>0015       2011 Sexual Assault Services grant program for enhanced services to SA victims in NH       10/01/2016       09/30/2020       Thomas Kaempfer<br>603-271-8090         □       2002-RT-BX-<br>0043       Residential Substance Abuse Treatment Program for State Prisoners       10/01/2016       09/30/2020       Thomas Kaempfer<br>603-271-8090         □       2002-RT-BX-<br>0043       Residential Substance Abuse Treatment Program for State Prisoners       10/01/2016       09/30/2020       Thomas Kaempfer<br>603-271-8090         □       Thomas Kaempfer<br>603-271-8090       10/01/2016       Thomas Kaempfer<br>603-271-8090       10/01/2016       10/01/2016       10/01/2016       10/01/2016         □       Thomas Kaempfer<br>603-271-7820       10/01/2016       Thomas Kaempfer<br>603-271-7820       10/01/2016       10/01/2016       10/01/2016       10/01/2016       10/01/2016       10/01/2016       10/01/2016       10/01/2016       10/01/2016       10/01/2016       10/01/2016       10/01/2016       10/01/2016       10/01/2016       10/01/2016       10/01/2016       10/01/2016       10/01/2016       10/01/2016       10/01/2016       10/01/2016       10/01/2016       10/01/2016       10/01/2016       10/01/2016       10/01/2016       10/01/2016       10/01/2016       10/01/2016       10/01/2016       10/01/2016       10/01/2016       10/01/2016       10/01/2016                                                                                                    |    |                                                                  |                                                                                      |                       |                     | Johanna Houman<br>603-271-7820  |
| Image: Image: |    | 2011-KF-AX-<br>0015 2011 Sexual Assault Services grant program f | 2011 Sexual Assault Services grant program for enhanced services to SA victims in NH | 10/01/2016            | 09/30/2020          | Thomas Kaempfer<br>603-271-8090 |
| 2002-RT-BX-<br>0043       Residential Substance Abuse Treatment Program for State Prisoners       10/01/2016       09/30/2020       Thomas Kaempfer<br>603-271-8090         Submit       C       ancel                                                                                                    |    |                                                                  |                                                                                      |                       |                     | Thomas Kaempfer<br>603-271-8090 |
| 2002-RT-BX-<br>0043       Residential Substance Abuse Treatment Program for State Prisoners       10/01/2016       09/30/2020       Thomas Kaempfer<br>603-271-8090         Submit       C       ancel                                                                                                    |    |                                                                  |                                                                                      |                       |                     | Thomas Kaempfer<br>603-271-8090 |
| Submit C ancel                                                                                                    |    | 2002-RT-BX-<br>0043                                              | XT-BX- Residential Substance Abuse Treatment Program for State Prisoners             |                       | 09/30/2020          | Thomas Kaempfer<br>603-271-8090 |
| Submit Cancel                                                                                                    |    |                                                                  |                                                                                      |                       |                     | Johanna Houman<br>603-271-7820  |
|                                                                                                    | Sı | ubmit                                                            | Cancel                                                                               |                       |                     |                                 |

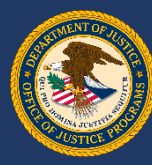

Confirm correct award(s) have been chosen and click the Yes button to assign the awards. A confirmation screen will appear to complete process.

|            | Award Number      | Project Title                                                                           | Programmatic Point of Contact | Financial Point of Contact |
|------------|-------------------|-----------------------------------------------------------------------------------------|-------------------------------|----------------------------|
| Ø          |                   | S*T*O*P Violence Against Women Formula Grant Program                                    |                               |                            |
| N          |                   | Project Safe Neighborhoods                                                              |                               |                            |
| V          |                   | Rural Domestic Violence and Child Victimization Enforcement Discretionary Grant Program |                               |                            |
| Chec<br>Ye | k All Uncheck All |                                                                                         |                               |                            |

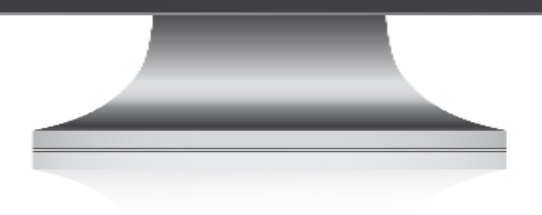

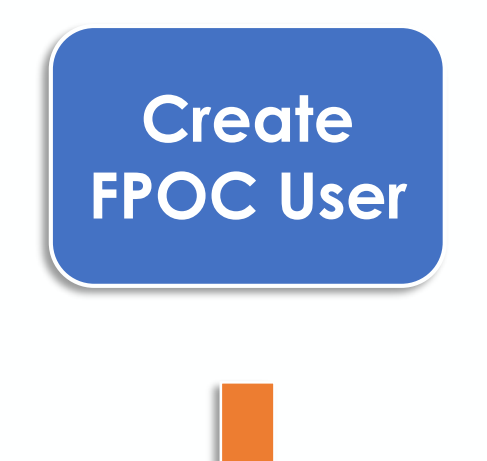

#### Confirmation screen

| Manage Users         | Your request has been processed. |                   |              |               |                |
|----------------------|----------------------------------|-------------------|--------------|---------------|----------------|
| Pending Registration | Name                             | Organization Name | Phone Number | <u>Status</u> | Updated Date 🔻 |
|                      | Michael                          | Court House Inc   | (303)        | Active        | 10/15/         |
| Manage FPOC          |                                  |                   |              |               |                |
| Create FPOC          |                                  |                   |              |               |                |
|                      |                                  |                   |              |               |                |

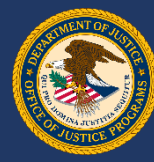

## Create FPOC User

Email notification will be sent to the new FPOC with instructions on how to complete the registration process.

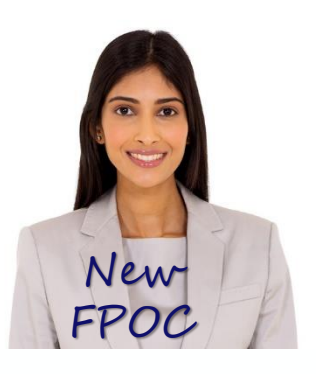

Date: Wed, 17 Oct 2017 14:17:45 -0400 (EDT) From: gmssupport@usdoj.gov To: jdoe@email.org Subject: Action Required - Complete Registration

You have been designated as the Financial Point of Contact (FPOC) for the following award(s): 2017-WF-VX-XXXX, 2017-WF-BX-XXXX, 2017-WF-BX-XXXX, 2017-WF-BX-XXXX, 2017-WF-BX-XXXX, 2017-WF-AX-0051,. The FPOC will be responsible for the financial administration of the award, such as submission of quarterly Financial Reports (the SF-425) and for requests for payment of funds (i.e., drawdown) from the award. Your account validation code is: BRWyp6SL3H.

#### Please go to:

https://grants.ojp.usdoj.gov/gmsexternal/noSessionReq/fpocAcctV alidation.st to complete your registration as contact for SF-425. Information concerning access to the payment system will be sent to you separately at a later date.

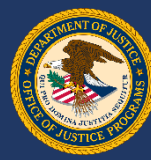

## Create FPOC User

Once logged into the GMS site, the new FPOC must enter their registered email address along with the validation code given in the email. Click the Submit button.

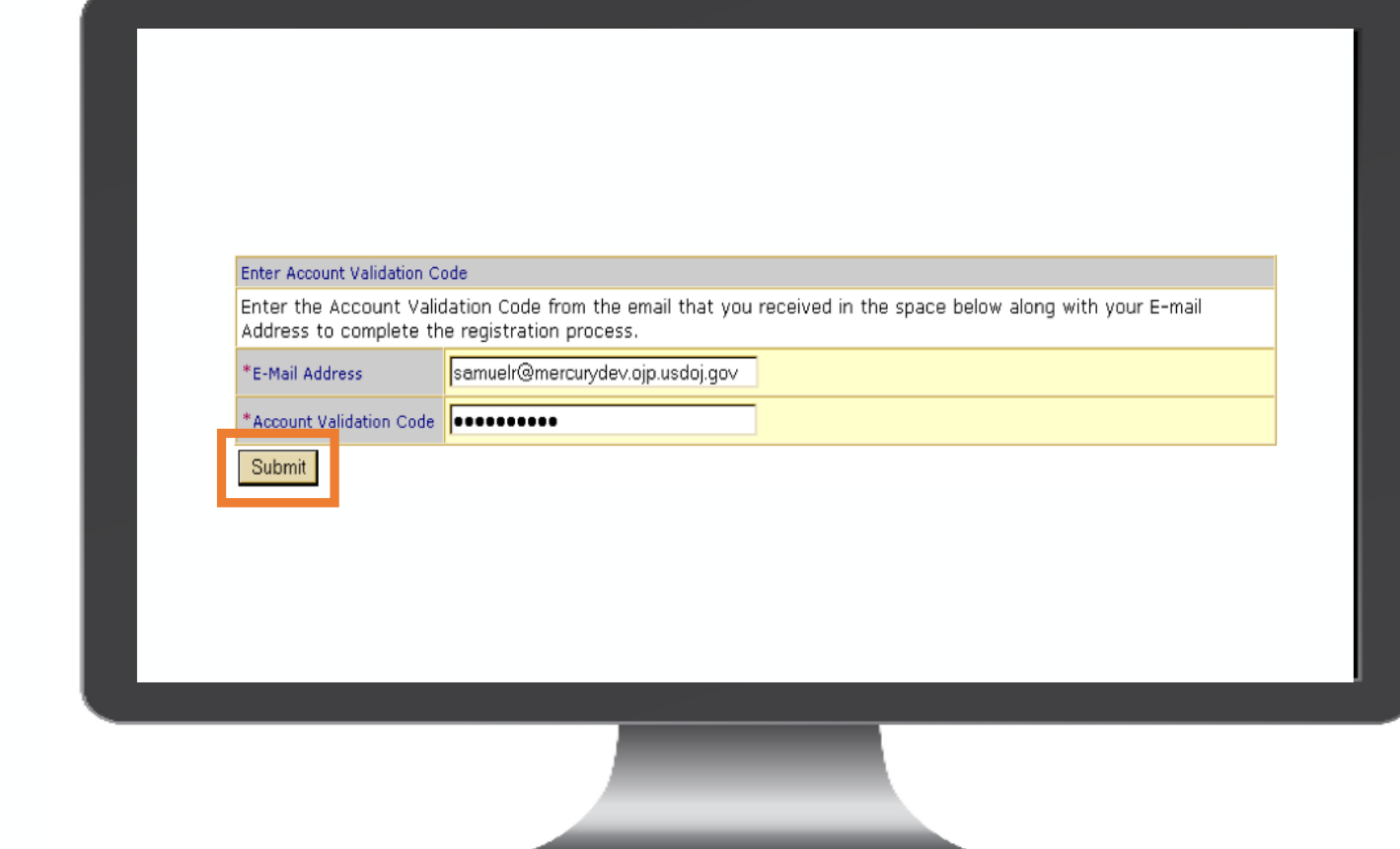

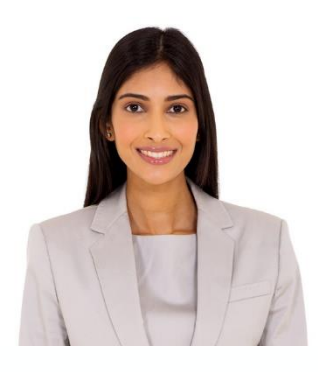

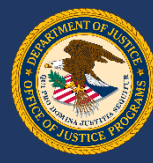

## Create FPOC User

The new FPOC must complete the registration information form. All fields with a red asterisk (\*) are required. When finished, click the Submit button to complete the registration process.

| Dir Church Street                                  |
|----------------------------------------------------|
| Struch Sheet                                       |
| SII Church Street                                  |
| Bit Church Steet                                   |
| B01 Church Street                                  |
| Mewridian                                          |
| Mewridian                                          |
| Mississioni                                        |
| Miesissinni                                        |
| initia ana alippi                                  |
| 22222 2222 Need help for ZIP+47                    |
|                                                    |
| The Honorable                                      |
|                                                    |
| Jimmy                                              |
|                                                    |
| Rogers                                             |
| - Not Selected -                                   |
|                                                    |
| Blue Yodler                                        |
| 404 - 867 - 5309 Ext:                              |
|                                                    |
| samuelr@mercurvdev.ojp.usdoj.g                     |
|                                                    |
|                                                    |
|                                                    |
| uestion and you will be sent a temporary password. |
| - Not Selected -                                   |
|                                                    |
|                                                    |
| rmation is correct before proceeding.              |
|                                                    |
|                                                    |

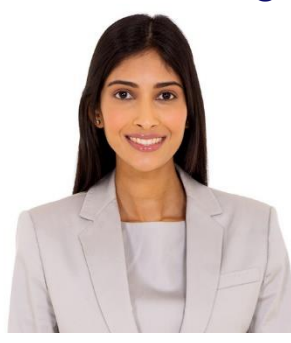

**NOTE:** On first login to GMS, the FPOC will only have access to the awards assigned by the POC. No additional award information is available (award document, GAN's, progress reports, etc.).

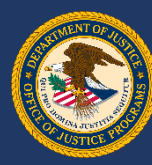

### **Create FPOC User**

The new FPOC must complete the registration information form. All fields with a red asterisk (\*) are required. When finished, click the Submit button to complete the registration process.

NOTE: On first login to GMS, the FPOC will only have access to the awards assigned by the POC. No additional award information is available (award document, GAN's, progress reports, etc.).

|                                                                                            | Create FPOC Regi                                                                                     | stration                                                                                                    |
|--------------------------------------------------------------------------------------------|----------------------------------------------------------------------------------------------------|----------------------------------------------------------------------------------------------------|
| Please select an existing Point of Contact (PC<br>you may designate a new FPOC by entering | DC) to serve as a Financial Point of Contact (FPC<br>their information in the form below. Once you s | XC) by selecting Grantee POC. Selecting this option will populate the form below with the Grantee POC's information. Alternatively,<br>ubmit the FPOC information, an email notification will be sent to the designated FPOC to complete the registration process. |
| Create New      Grantee POC                                                                |                                                                                                    |                                                                                                    |
| Prefix:                                                                                    | Not Selected 🔻                                                                                       |                                                                                                    |
|                                                                                            |                                                                                                    |                                                                                                    |
| Prefix (Other):                                                                            |                                                                                                    |                                                                                                    |
| Prefix (Other):<br>*FPOC First Name:                                                       |                                                                                                    |                                                                                                    |
| Prefix (Other):<br>**FPOC First Name:                                                      |                                                                                                    |                                                                                                    |
| Prefix (Other):<br>**FPOC First Name:                                                      |                                                                                                    |                                                                                                    |
| Prefix (Other):<br>#FPOC First Name:                                                       |                                                                                                    |                                                                                                    |
| Prefix (Other):<br>#FPOC First Name:                                                       |                                                                                                    |                                                                                                    |
| Prefix (Other):<br>#FPOC First Name:                                                       |                                                                                                    |                                                                                                    |
| Prefix (Other):<br>#FPOC First Name:                                                       |                                                                                                    |                                                                                                    |
| Prefix (Other):<br>*FPOC First Name:                                                       |                                                                                                    |                                                                                                    |
| Prefix (Other):<br>*FPOC First Name:                                                       |                                                                                                    |                                                                                                    |

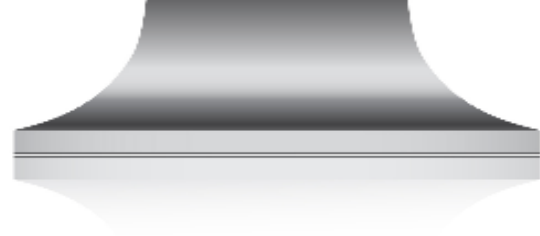

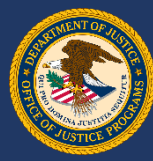

## Create FPOC User

The new FPOC is now signed into the system. The Home page for the account will appear, showing all awards the FPOC can access.

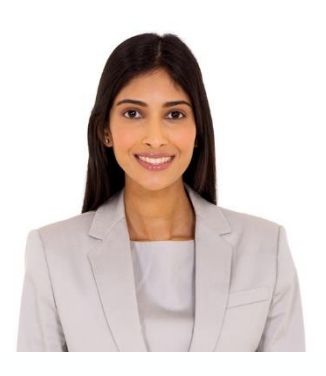

| Year          | Award Number                | Status                                           | Grant Manager                                   | Correspondence          | Action                                   |
|---------------|-----------------------------|--------------------------------------------------|-------------------------------------------------|-------------------------|------------------------------------------|
|               |                             | Grantee Notified<br>On 08/28     End Date Passed | Name: Fletcher, UAT<br>Phone:<br>Fax:<br>Other: | 21 New Hessage(s)       | Financial Statu<br>Reports               |
| BJA FY Drug   | Court Training Initiative   |                                                  |                                                 |                         |                                          |
| Year          | Award Number                | Status                                           | Grant Manager                                   | Correspondence          | Action                                   |
|               |                             | Grantee Notified     On 07/27,     Active        | Name: Fletcher, UAT<br>Phone:<br>Fax:<br>Other: | <u>1 New Hessage(s)</u> | <u>Financial Statu</u><br><u>Reports</u> |
| BJA FY Justic | e and Mental Health Collabo | ration                                           |                                                 |                         |                                          |
| Year          | Award Number                | Status                                           | Grant Manager                                   | Correspondence          | Action                                   |
|               |                             | Grantee Notified     On 08/24     Active         | Name: Fletcher, UAT<br>Phone:<br>Fax:           | No Messages             |                                          |

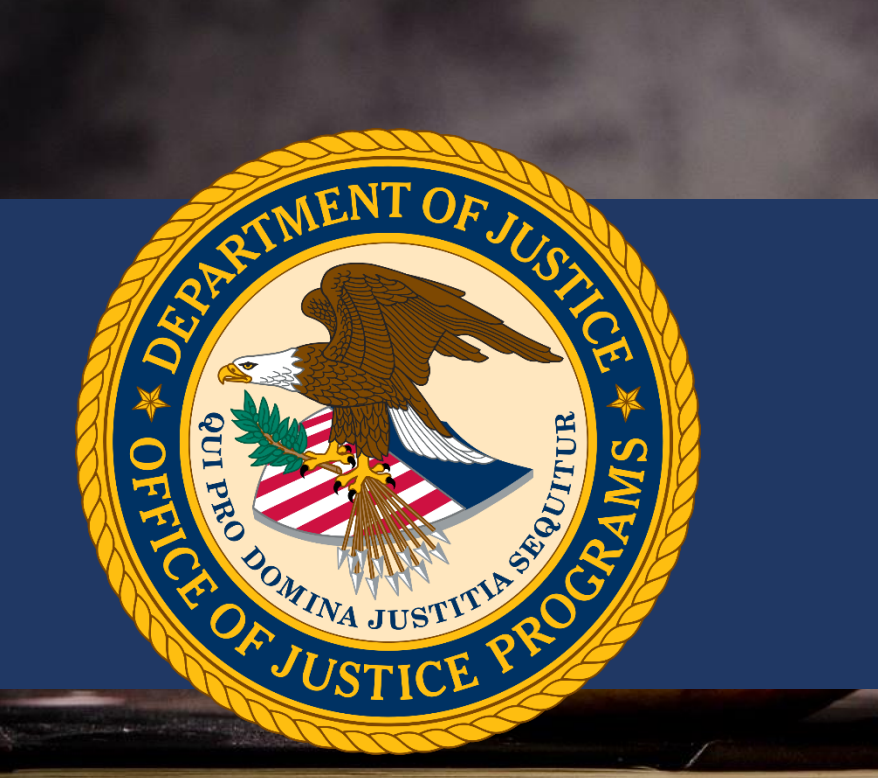

# Resources

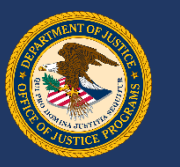

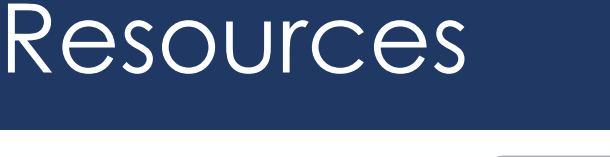

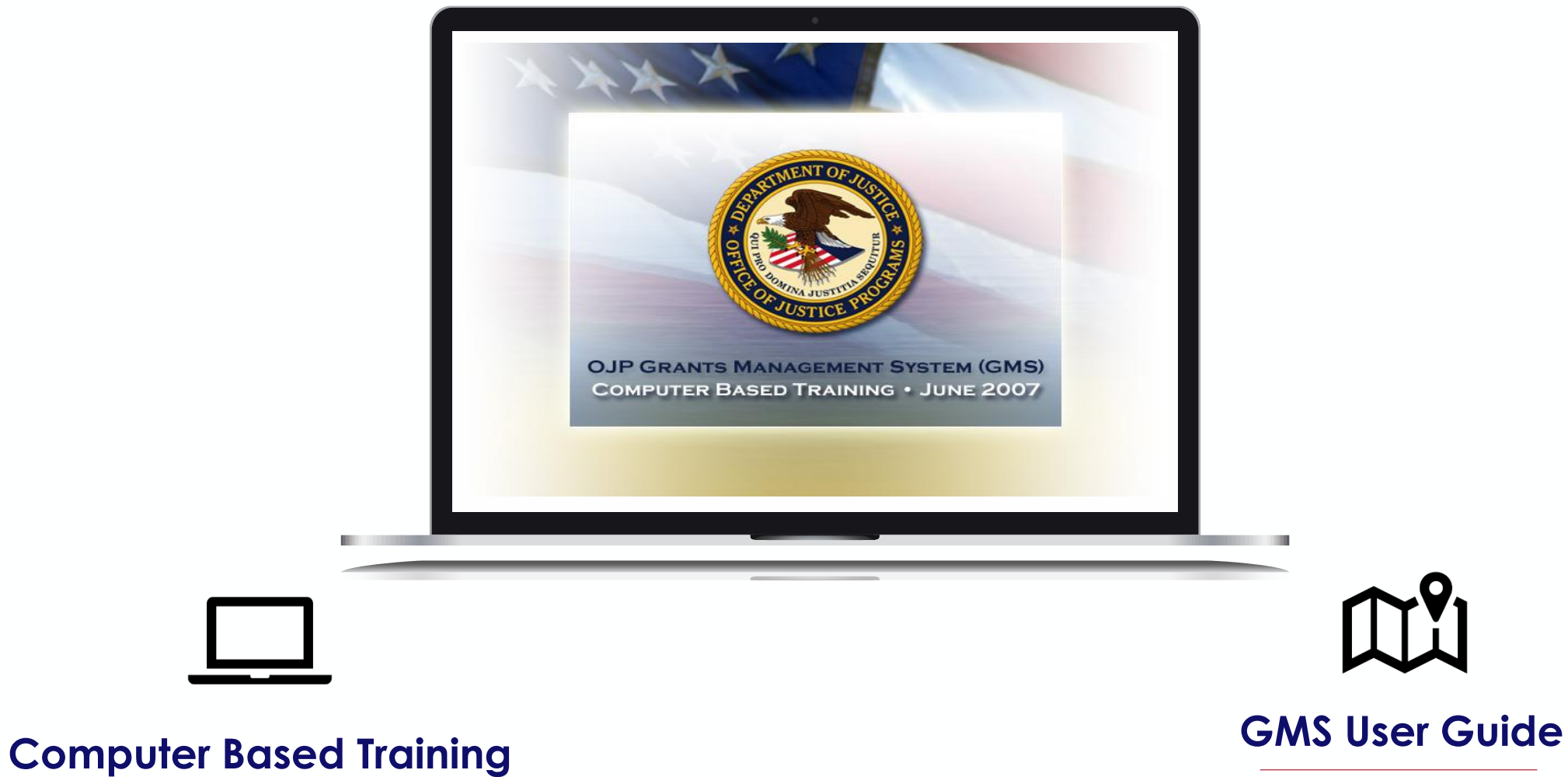

www.ojp.usdoj.gov/gmscbt

http://www.ojp.gov/training/gmstraining.ht m#GMSUserguide

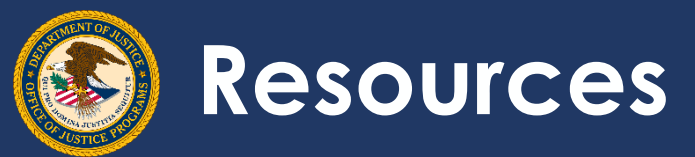

## Security Reminders

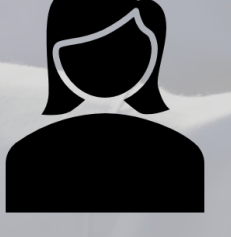

Refer to Department order on Use and Monitoring of Department Computers and Computer Systems (NIST 800-53)

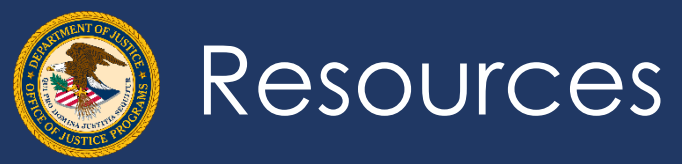

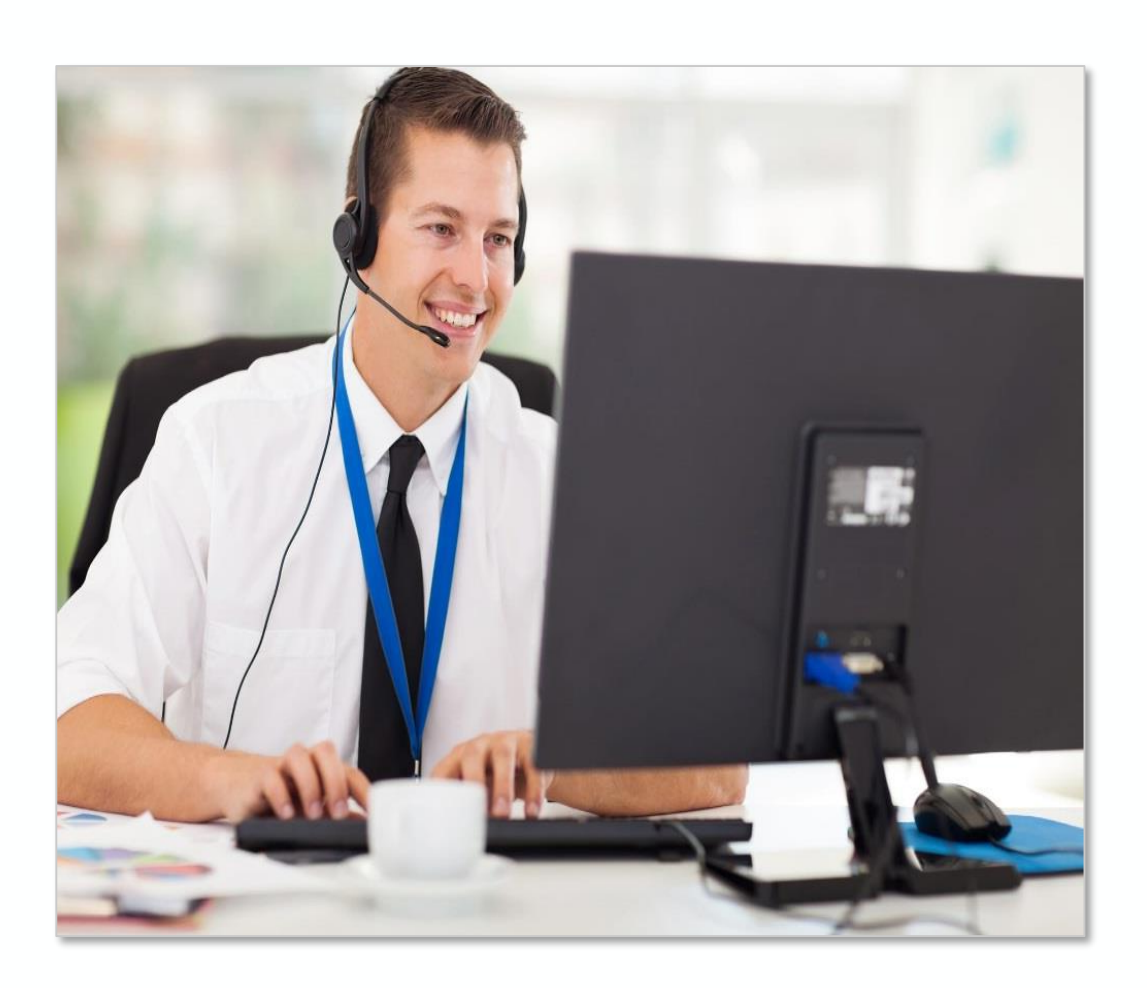

888-549-9901 (Option 3)

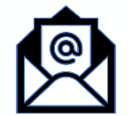

GMS.Helpdesk@ojp.usdoj.gov

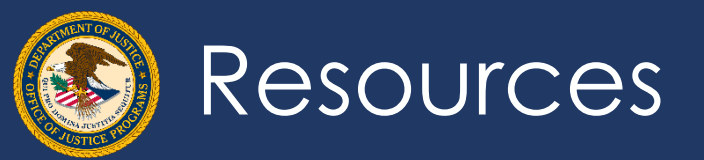

# Questions